## **Using JConsole**

JConsole is started through a command prompt. Before it can be started the path to the bin directory in the JDK that is installed must be put into the system path. This allows the executable to the found.

To put the directory into the path find the icon for the PC in Window Explorer, right click on it and choose properties. The properties are also available through the control panel. This brings up the Dialog

| Image: Control Panel → All Control Panel items → System       Image: Control Panel → All Control Panel items → System       Image: Control Panel Home       Image: Control Panel Home       Image: Control Panel → All Control Panel items → System       Image: Control Panel → All Control Panel items → System       Image: Control Panel → All Control Panel → All Control Panel items → System       Image: Control Panel → All Control Panel → All Control → All Control → All | 12                         | Cc                                                 | ontrol Panel\All Control Panel Items\System                  |     | -                    | □ ×       |
|----------------------------------------------------------------------------------------------------|----------------------------|----------------------------------------------------|--------------------------------------------------------------|-----|----------------------|-----------|
| Control Panel Home       View basic information about your computer            Device Manager        Windows edition            Remote settings        Windows 8.1            System protection           2013 Microsoft Corporation. All rights reserved.           Get more features with a new edition of Windows             Advanced system settings           Get more features with a new edition of Windows             System           Processor:           Intel(R) Core(TM) 17-4700MQ CPU @ 2.40 GHz            Installed memory (RAM):           8.00 GB             System type:           64-bit Operating System, x64-based processor          Pen and Touch:       Full Windows Touch Support with 10 Touch Points            Computer name, domain, and workgroup settings:           Computer name: zippy             Computer name: zippy           Computer rame: zippy             Computer rame: description:           Workgroup: WORKGROUP                                                                                                    | 🔄 🎯 👻 ↑ 🕎 ► Control Par    | nel → All Control Panel Items →                    | System                                                       | × ڻ | Search Control Panel | Q,        |
| <ul> <li>Device Manager</li> <li>Windows edition</li> <li>Remote settings</li> <li>System protection</li> <li>2 2013 Microsoft Corporation. All rights reserved.</li> <li>Advanced system settings</li> <li>Get more features with a new edition of Windows</li> <li>System</li> <li>Processor: Intel(R) Core(TM) 17-4700MQ CPU @ 2.40GHz 2.40 GHz</li> <li>Installed memory (RAM):</li> <li>8.00 GB</li> <li>System type</li> <li>64-bit Operating System, x64-based processor</li> <li>Pen and Touch: Full Windows Touch Support with 10 Touch Points</li> <li>Computer name, domain, and workgroup settings</li> <li>Computer name: zippy</li> <li>Computer name: zippy</li> <li>Computer rescription:</li> <li>Workgroup: WORKGROUP</li> </ul>                                                                                                    | Control Panel Home         | View basic information                             | about your computer                                          |     |                      | 0         |
| <ul> <li>Remote settings</li> <li>System protection</li> <li>2013 Microsoft Corporation. All rights reserved.</li> <li>Advanced system settings</li> <li>Get more features with a new edition of Windows</li> <li>System</li> <li>Processor:</li> <li>Intel(R) Core(TM) 17-4700MQ CPU @ 2.40GHz</li> <li>2.40 GHz</li> <li>Installed memory (RAM):</li> <li>8.00 GB</li> <li>System type:</li> <li>64-bit Operating System, x64-based processor</li> <li>Pen and Touch:</li> <li>Full Windows Touch Support with 10 Touch Points</li> <li>Computer name, domain, and workgroup settings</li> <li>Computer name:</li> <li>zippy</li> <li>Computer name:</li> <li>zippy</li> <li>Computer rescription:</li> <li>Workgroup:</li> <li>WORKGROUP</li> </ul>                                                                                                    | 🛞 Device Manager           | Windows edition                                    |                                                              |     |                      |           |
| System protection Q 2013 Microsoft Corporation. All rights reserved. Get more features with a new edition of Windows System Processor: Intel(R) Core(TM) i7-4700MQ CPU @ 2.40GHz 2.40 GHz Installed memory (RAM): 8.00 GB System type: 64-bit Operating System, x64-based processor Pen and Touch: Full Windows Touch Support with 10 Touch Points Computer name: 2ipy Computer name: 2ipy Computer rame: Vincessor: Full computer name: Vincessor: Vincessor: Vincessor: Processor: Processor: Pen and Touch: Vincessor: Full Computer name: Vincessor: Vincessor: Vincessor: Pen and Touch: Vincessor: Vincessor: Pen and Touch: Vincessor: Pen and Touch: Vincessor: Vincessor: Pen and Touch: Vincessor: Vincessor:                                                                                                    | 🔞 Remote settings          | Windows 8.1                                        |                                                              | _   |                      |           |
| <ul> <li>Advanced system settings</li> <li>Get more features with a new edition of Windows</li> <li>System</li> <li>Processor: Intel(R) Core(TM) 17-4700MQ CPU @ 2.40GHz 2.40 GHz</li> <li>Installed memory (RAM): 8.00 GB</li> <li>System type: 64-bit Operating System, x64-based processor</li> <li>Pen and Touch: Full Windows Touch Support with 10 Touch Points</li> <li>Computer name, domain, and workgroup settings</li> <li>Computer name: zippy</li> <li>Full computer name: zippy</li> <li>Computer name: zippy</li> <li>Computer name: zippy</li> <li>Computer name: workgroup</li> <li>Workgroup: WORKGROUP</li> </ul>                                                                                                    | 🚱 System protection        | © 2013 Microsoft Corporation. All rights reserved. |                                                              |     |                      | 8         |
| System       Processor:       Intel(R) Core(TM) 17-4700MQ CPU @ 2.40GHz       2.40 GHz         Installed memory (RAM):       8.00 GB       System type:       64-bit Operating System, x64-based processor         Pen and Touch:       Full Windows Touch Support with 10 Touch Points       Support Information         Computer name, domain, and workgroup settings       Computer name:       zippy         Full computer name:       zippy       Schange settings         Computer name:       zippy       Workgroup:         Workgroup:       WORKGROUP       Workgroup                                                                                                    | 🚱 Advanced system settings | Get more features with a new edition of Windows    |                                                              |     |                      | ~         |
| Processor:       Intel(R) Core(TM) 17-4700MQ CPU @ 2.40GHz         Installed memory (RAM):       8.00 GB         System type:       64-bit Operating System, x64-based processor         Pen and Touch:       Full Windows Touch Support with 10 Touch Points         Computer name, domain, and workgroup settings       Support Information         Computer name:       zippy         Full computer name:       zippy         Computer name:       zippy         Computer name:       wippy         Computer name:       wippy         Computer name:       wippy         Workgroup:       WORKGROUP                                                                                                    |                            | System                                             |                                                              |     |                      |           |
| Installed memory (RAM): 8.00 G8<br>System type: 64-bit Operating System, x64-based processor<br>Pen and Touch: Full Windows Touch Support with 10 Touch Points<br>Computer name, domain, and workgroup settings<br>Computer name: zippy<br>Full computer name: zippy<br>Computer name: zippy<br>Computer computer name: wORKGROUP                                                                                                    |                            | Processor:                                         | Intel(R) Core(TM) i7-4700MQ CPU @ 2.40GHz 2.40 GHz           |     |                      |           |
| System type: 64-bit Operating System, x64-based processor<br>Pen and Touch: Full Windows Touch Support with 10 Touch Points<br>Support Information<br>Computer name, domain, and workgroup settings<br>Computer name: zippy<br>Full computer name: zippy<br>Full computer name: zippy<br>Computer description:<br>Workgroup: WORKGROUP                                                                                                    |                            | Installed memory (RAM):                            | 8.00 GB                                                      |     |                      |           |
| Pen and Touch: Full Windows Touch Support with 10 Touch Points Support Information Computer name, domain, and workgroup settings Computer name: zippy Full computer name: zippy Computer description: Workgroup: WORKGROUP                                                                                                    |                            | System type:                                       | 64-bit Operating System, хб4-based processor                 |     |                      |           |
| Computer name, domain, and workgroup settings<br>Computer name: zippy<br>Full computer name: zippy<br>Computer description:<br>Workgroup: WORKGROUP                                                                                                    |                            | Pen and Touch:                                     | Full Windows Touch Support with 10 Touch Points              |     | Support Info         | ormation  |
| Computer name: zippy @Change settings<br>Full computer name: zippy<br>Computer description:<br>Workgroup: WORKGROUP                                                                                                    |                            | Computer name, domain, and                         | workgroup settings                                           |     |                      |           |
| Full computer name: zippy<br>Computer description:<br>Workgroup: WORKGROUP                                                                                                    |                            | Computer name:                                     | zippy                                                        |     | Change               | settings  |
| Computer description:<br>Workgroup: WORKGROUP                                                                                                    |                            | Full computer name:                                | zippy                                                        |     |                      |           |
| Workgroup: WORKGROUP                                                                                                    |                            | Computer description:                              |                                                              |     |                      |           |
|                                                                                                    |                            | Workgroup:                                         | WORKGROUP                                                    |     |                      |           |
| Windows activation                                                                                                    |                            | Windows activation                                 |                                                              |     |                      |           |
| Windows is activated Read the Microsoft Software License Terms                                                                                                    |                            | Windows is activated Rea                           | ndows is activated Read the Microsoft Software License Terms |     |                      |           |
| See also Product ID: 00179-60829-01548-AAOEM Change product key                                                                                                    | See also                   | Product ID: 00179-60829-0                          | 1548-AAOEM                                                   |     | Change pro           | oduct key |
| Action Center                                                                                                    | Action Center              |                                                    |                                                              |     |                      |           |
| Windows Update                                                                                                    | Windows Update             |                                                    |                                                              |     |                      |           |

Choose Advanced System Settings and Environment Variables at the bottom of the Dialog

| System Properties                                                        |  |  |  |  |  |
|--------------------------------------------------------------------------|--|--|--|--|--|
| Computer Name Hardware Advanced System Protection Remote                 |  |  |  |  |  |
| You must be logged on as an Administrator to make most of these changes. |  |  |  |  |  |
| Performance                                                              |  |  |  |  |  |
| Visual effects, processor scheduling, memory usage, and virtual memory   |  |  |  |  |  |
| Settings                                                                 |  |  |  |  |  |
| User Profiles                                                            |  |  |  |  |  |
| Desktop settings related to your sign-in                                 |  |  |  |  |  |
| Settings                                                                 |  |  |  |  |  |
| Startup and Recovery                                                     |  |  |  |  |  |
| System startup, system failure, and debugging information                |  |  |  |  |  |
| Settings                                                                 |  |  |  |  |  |
| Envirogment Variables                                                    |  |  |  |  |  |
| OK Cancel Apply                                                          |  |  |  |  |  |

This brings up the Dialog below. Find the path and edit it. Add the path to the JDK bin directory to the path as shown in the image to the right below. Note that a semi-colon (;) goes between the entries in the path variable.

| Variable                                             | Value                                                                                                    |                                                                                                    |          | variable <u>H</u> arrie, | Faul                                |
|------------------------------------------------------|----------------------------------------------------------------------------------------------------|----------------------------------------------------------------------------------------------------|----------|--------------------------|-------------------------------------|
| TEMP                                                 | %USERPROFILE%\AppData\Local\Temp                                                                                                    |                                                                                                    |          | Variable <u>v</u> alue:  | IPT;C:\Program Files\Java\jdk1.8.0_ |
| TMP                                                  | %USERPROFILE%\AppData\Local\Temp                                                                                                    |                                                                                                    |          |                          | OK Car                              |
|                                                      |                                                                                                    |                                                                                                    |          |                          |                                     |
| ystem variables                                      | New Edit Delet                                                                                                    | e                                                                                                    | Click OK | on the vario             | us Dialogs to close them.           |
| ystem variables<br>Variable                          | New Edit Delet                                                                                                    | re<br>A                                                                                                    | Click OK | on the vario             | us Dialogs to close them.           |
| ystem variables<br>Variable<br>OS                    | New Edit Delet                                                                                                    | ie in the second second | Click OK | on the vario             | us Dialogs to close them.           |
| ystem variables<br>Variable<br>OS<br>Path            | New     Edit     Delet       Value     Windows_NT       C:\ProgramData\Oracle\Java\javapath;                                                                                                    | e A                                                                                                    | Click OK | on the vario             | us Dialogs to close them.           |
| ystem variables<br>Variable<br>OS<br>Path<br>PATHEXT | New         Edit         Delet           Value         Windows_NT         C: \ProgramData\Orade\Java\javapath;           CCMY,EXE;.BAT;.CMD;.VBS;.VBE;.JS;         Complexed (Complexed)         Complexed) | .e                                                                                                    | Click OK | on the vario             | us Dialogs to close them.           |

Make sure at this point that Tomcat has been started. A command window can be opened and JConsole started.

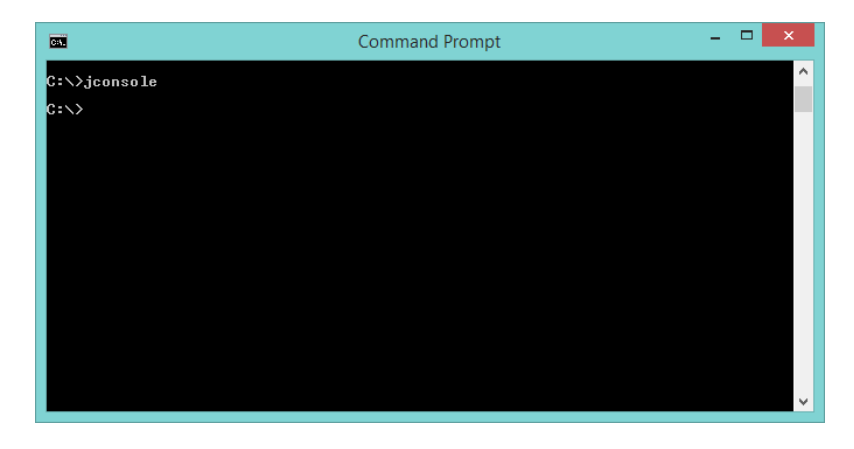

Since the JDK path has been put into the system path the jconsole command can now be found. When first started JConsole looks like the image on the next page.

| <b>\$</b>                      | Java Monitoring & Management Console                                                        | - 🗆 🗙 |
|--------------------------------|---------------------------------------------------------------------------------------------|-------|
| <u>Connection Window H</u> elp |                                                                                             |       |
|                                |                                                                                             |       |
|                                |                                                                                             |       |
|                                |                                                                                             |       |
|                                |                                                                                             |       |
|                                |                                                                                             |       |
|                                |                                                                                             |       |
|                                |                                                                                             |       |
|                                |                                                                                             |       |
|                                | New Connection                                                                              |       |
|                                |                                                                                             |       |
|                                | Local Process:                                                                              |       |
|                                | Name PID                                                                                    |       |
|                                | sun. tools. jconsole. JConsole 3152<br>org. apache. catalina. startup. Bootstrap start 9792 |       |
|                                |                                                                                             |       |
|                                | ○ <u>R</u> emote Process:                                                                   |       |
|                                |                                                                                             |       |
|                                | Usage: <hostname>:<port> OR service:jmx:<protocol>:<sap></sap></protocol></port></hostname> |       |
|                                | Username: Password:                                                                         |       |
|                                | Connect Cancel                                                                              |       |
|                                |                                                                                             |       |
|                                |                                                                                             |       |
|                                |                                                                                             |       |
|                                |                                                                                             |       |
|                                |                                                                                             |       |

Choose Local Process in the dialog since Tomcat is running on the same computer and select Catalina. Clicking Connect will first attempt to connect to Tomcat using authentication. Since authentication is not yet set up choose to try connecting with an "insecure Connection". JConsole should now connect to Tomcat giving the Window shown on the next page.

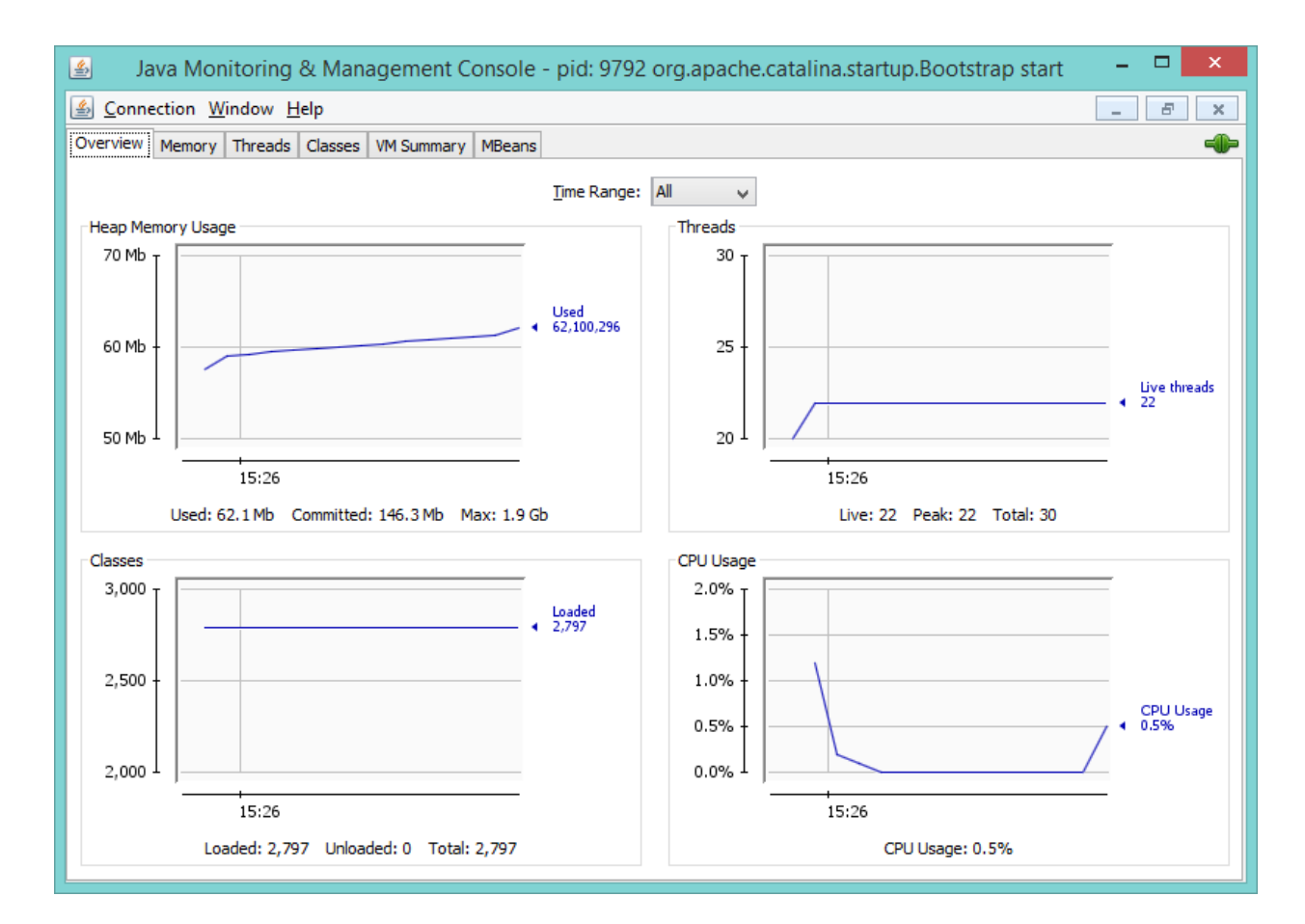

Now explore JConsole and see what can be seen about the running Tomcat installation.